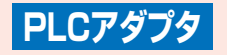

[PA-CA2100P]

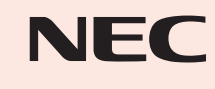

AM1-000597-001 2007年6月第1版

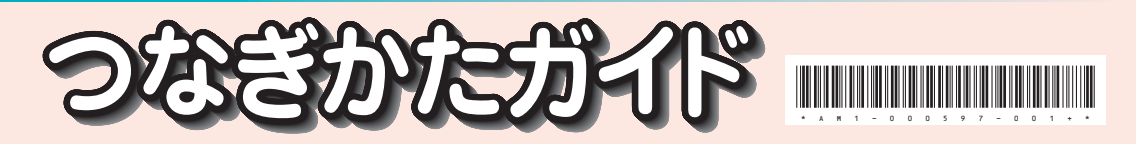

© NEC Corporation 2007 © NEC AccessTechnica,Ltd. 2007

## ご注意:

Aterm<sup>®</sup> CA2100P

電波法令により本商品の使用は屋内に限定されています。また、電力線の使用状態によっては、データ通信に影響があることがあります。

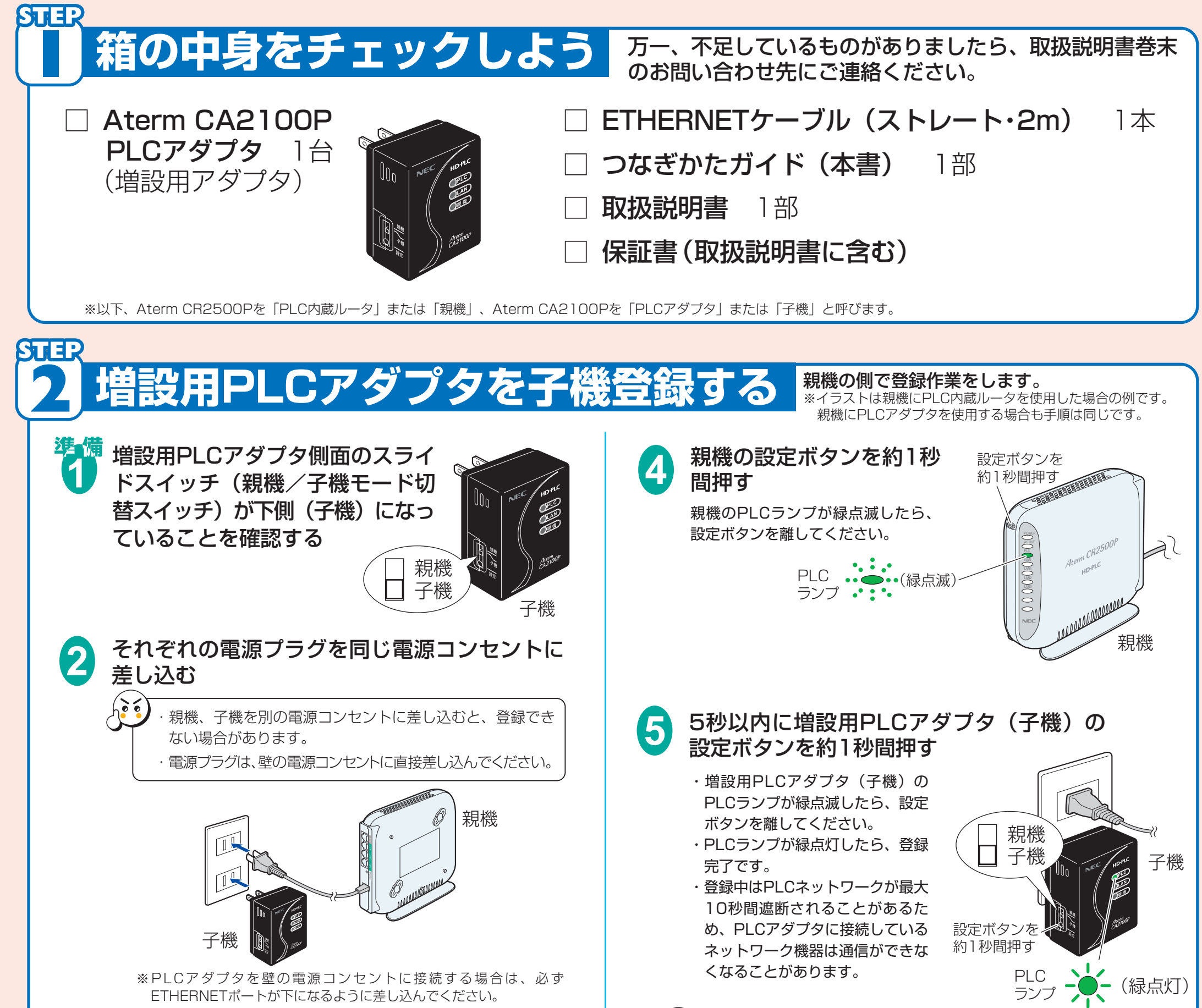

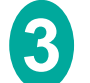

増設用PLCアダプタ(子機)側面の設定ボタンを PLCランプ、LANランプ、親機ランプが同時に点 |滅するまで長押し(約10秒)して、初期化する 必ず、親機/子機モード切替スイッチが子機側 になっていることを確認して、設定ボタンを押 してください。 . 2 6 親機は初期化しないで 子機 親機 ください。 子機 設定ボタンを 長押し(約10秒)する

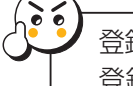

登録後、約30秒間は電源プラグを抜かないでください。 登録が終了していないことがあります。

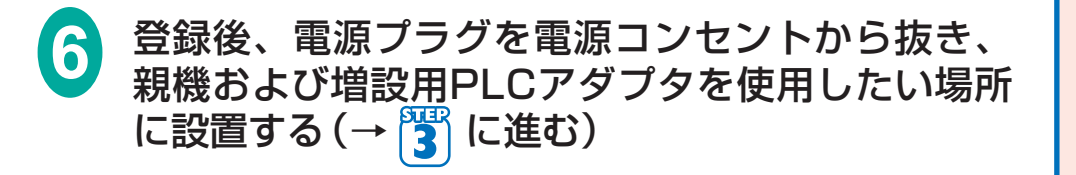

※イラストは親機にPLC内蔵ルータを使用した場合の例です。 親機にPLCアダプタを使用する場合も手順は同じです。

●PLCアダプタとネットワーク機器の接続が完了すると、ランプは

(緑点灯)

緑点滅)

(消灯)

(緑点灯または

PLC

LAN ランフ

親機

ランプ

次のように点灯します。

子機

PLCアダプタを設置する前に、「取扱説明書」の「安全にお使いいただくために必ずお読みください」の「設置場所」をご覧ください。

親機/子機を使用する場所に置き、それぞれの電源プラグを壁の電源コンセントに差し込む
●電源プラグは、壁の電源コンセントに直接差し込むことをお勧めします。
●電源コンセントは、使用する場所にできるだけ近い電源コンセントをお使いください。
●PLCアダプタを壁の電源コンセントに接続する場合は、必ずETHERNETポートが下になるように差し込んでください。

## ETHERNETケーブルで、PLC内蔵ルータおよびPLCアダプタとネットワーク機器を接続する

●親機と接続する機器: ブロードバンドルータ、ブロードバンドモデム、回線終端装置などのネットワーク機器 ●子機と接続する機器: パソコン、HUBなどのネットワーク機器

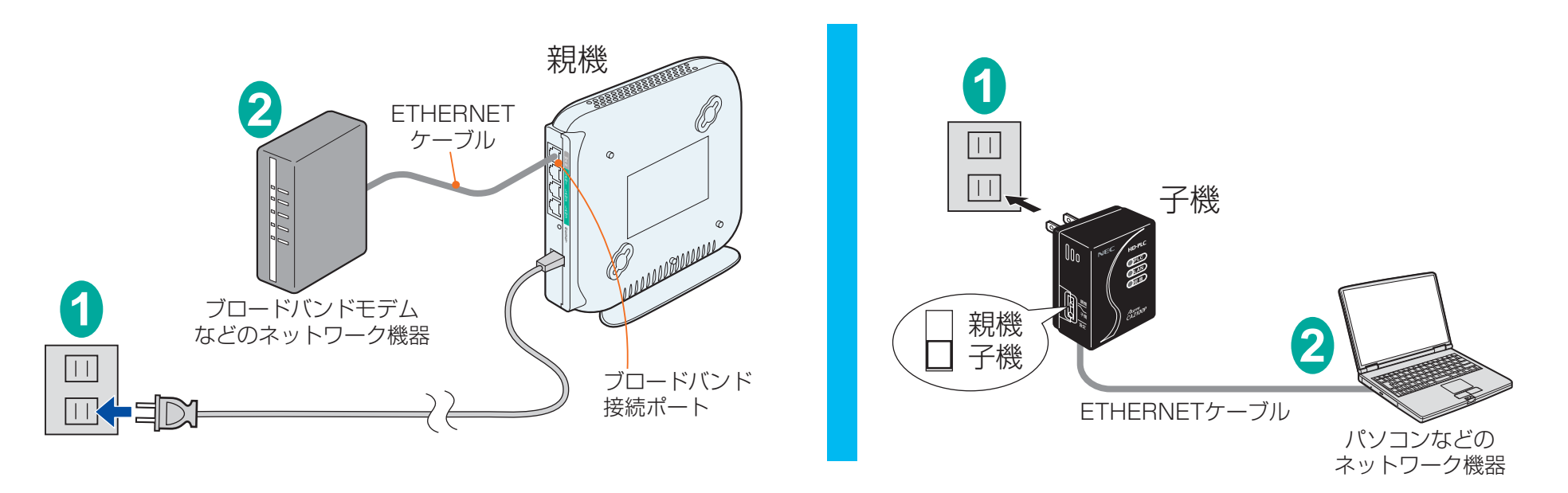

●PLC内蔵ルータとネットワーク機器の接続が完了すると、ランプ は次のように点灯します。

ネットワーク機器を接続する

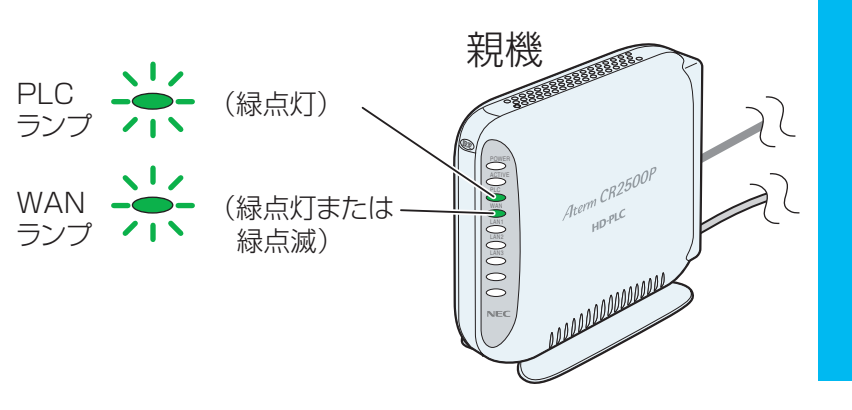

※親機がPLCアダプタの場合は、PLCランプ、LANランプ、 親機ランプが緑点灯します。

## 以上で接続は完了です。

ネットワーク機器で通信ができることを確認してください。データ通信中は、LANランプが緑点滅します。 ランプが点灯していない場合やネットワーク機器で通信ができない場合は、「取扱説明書」の「トラブルシュー

## ティング」・「通信速度について」(●P38)を参照してください。

接続例、「接続する電源コンセントについての注意事項」、「通信速度について」は、「取扱説明書」をご覧ください。

この取扱説明書は、古紙配合の再生紙を使用しています。

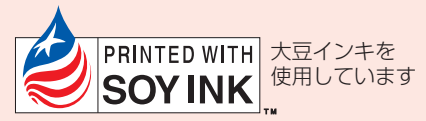

2